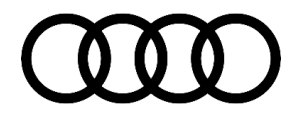

**90** Instrument cluster: when selecting a song via the instrument cluster, the next song in the list is played 90 22 74 2067439/1 June 29, 2022.

| Model(s) | Year | VIN Range | Vehicle-Specific Equipment |
|----------|------|-----------|----------------------------|
| A3       | 2022 | All       | Digital Instrument Cluster |

## Condition

### Customer states:

• When a track is selected via the steering wheel controls in the media tab of the instrument cluster, the selected track is played for only a second before it is skipped for the next track in the list.

### Workshop findings:

• No relevant DTCs are stored.

## **Technical Background**

A software issue in the instrument cluster can cause the songs to skip.

### **Production Solution**

Not applicable.

### Service

Page 1 of 4

<sup>© 2022</sup> Audi of America, Inc.

This TSB replaces Pending Service Solution (PSS) TSB 2065283: PSS 90 Instrument cluster: when selecting a song via the instrument cluster, the next song in the list.

### SVM Update Instructions

### i

Always use DoIP when flashing a control module via ODIS in supported vehicles.

To Activate DoIP, select Administration>>General>>GFF Process>>DoIP communication>>Only allow DoIP communication.

This setting will automatically reset when the diagnostic session is ended.

You can tell if DoIP is active by observing a red LED on the VAS 6154(A).

- 1. Follow all instructions in TSB 2011732: 00 Software Version Management (SVM), operating instructions.
- 2. Update the Instrument Cluster -J285- (diag. addr. 0017) using the SVM action code as listed in the table below, if necessary:

| Model | Old Software<br>Part Number | Old<br>Software<br>Version | New Software<br>Part Number<br>(or higher) | New Software<br>Version<br>(or higher) | SVM Code<br>Input |
|-------|-----------------------------|----------------------------|--------------------------------------------|----------------------------------------|-------------------|
| A3    | 8Y0920700B<br>8Y0920800B    | 5320<br>5330               | 8Y0920700B<br>8Y0920800B                   | 5345                                   | 17A035            |

### Warranty

Claim Type:

110 up to 48 Months/50,000 Miles.

•

### Page 2 of 4

© 2022 Audi of America, Inc.

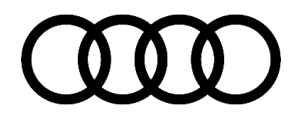

|                   | <ul> <li>G10 for CPO Covered Vehicles – Verify Owner.</li> <li>If the vehicle is outside of any warranty, this Technical Service Bulletin is informational only.</li> </ul> |              |                                                              |  |  |
|-------------------|----------------------------------------------------------------------------------------------------|--------------|--------------------------------------------------------------|--|--|
| Service Number:   | 9025                                                                                                    |              |                                                              |  |  |
| Damage Code:      | 0039                                                                                                    |              |                                                              |  |  |
| Labor Operations: | Software Update (Includes checking for<br>DTCs)                                                                                                    | 0151 0000    | Time stated on<br>the diagnostic<br>protocol (Max<br>125 TU) |  |  |
| Diagnostic Time:  | GFF                                                                                                    | No allowance | 0 TU                                                         |  |  |
|                   | Road test prior to the service procedure                                                                                                    | No allowance | 0 TU                                                         |  |  |
|                   | Road test after the service procedure                                                                                                    | No allowance | 0 TU                                                         |  |  |
| Claim Comment:    | As per TSB 2067439/1                                                                                                    |              |                                                              |  |  |

All warranty claims submitted for payment must be in accordance with the *Audi Warranty Policies and Procedures Manual.* Claims are subject to review or audit by Audi Warranty.

### Additional Information

The following Technical Service Bulletin(s) will be necessary to complete this procedure:

• TSB 2011732: 00 Software Version Management (SVM), operating instructions.

© 2022 Audi of America, Inc.

All part and service references provided in this TSB (**2067439**) are subject to change and/or removal. Always check with your Parts Department and/or ETKA for the latest information and parts bulletins. Please check the Repair Manual for fasteners, bolts, nuts, and screws that require replacement during the repair.

©2022 Audi of America, Inc. All rights reserved. The information contained in this document is based on the latest information available at the time of printing and is subject to the copyright and other intellectual property rights of Audi of America, Inc., its affiliated companies, and its licensors. All rights are reserved to make changes at any time without notice. No part of this document may be reproduced, stored in a retrieval system, or transmitted in any form or by any means, electronic, mechanical, photocopying, recording, or otherwise, nor may these materials be modified or reposted to other sites, without the prior expressed written permission of the publisher.

#### © 2022 Audi of America, Inc.